# **brother** Laser Printer HL-1850 and HL-1870N **Driver Installation Guide Windows<sup>®</sup> For non-Network Users**

Follow the instructions in this guide for your interface cable.

For USB Interface Cable Users Only

Some illustrations are based on the HL-1870N

Steps 1 to 4 Follow these steps in the Quick Setup Guide first.

Click "Connect the interface cable & Install the driver/utility. LJ5996001 Printed in China **Step 5** Install the Driver & Connect the Printer to Your PC Connect the parallel interface cable to your PC, and hen connect it to the printer. Click "Connect the interface cable & Install the driver/utility." Click the Install button.

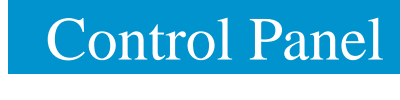

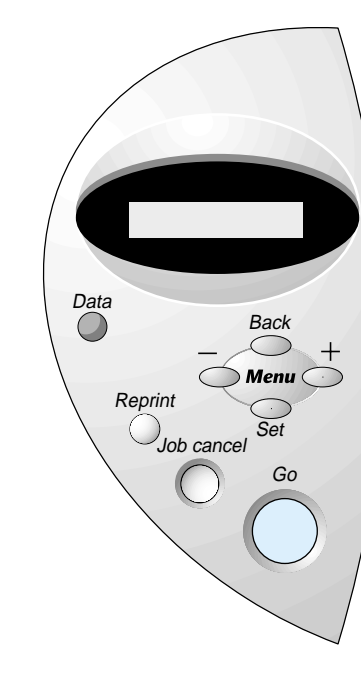

For more information, see "CONTROL PANEL" in Chapter 3 of the User's Guide on the supplied CD-ROM

Note: When the "Add New Hardware Wizard" appears on vour PC, click the Cancel button. Note: Make sure the USB interface cable is NOT connected to the printer, and then begin installing the driver. If you have already connected the cable, remove it. Select the USB interface cable Click the Install button. Follow the instructions on the screen 0 1 OFF ON When this screen appears, make sure the printer power switch is on. Click the Finish button. Connect the USB interface cable to your PC, and then connect it to the printer The setup is now complete. \*1 Click the Next button.

\*1 Please follow the steps below when the printer is not set as the default printer.

## Note: Setting Your Printer as the Default Printer (For Windows® 2000/XP Users Only)

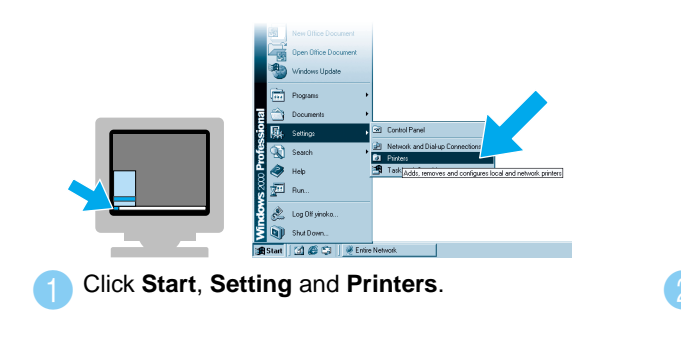

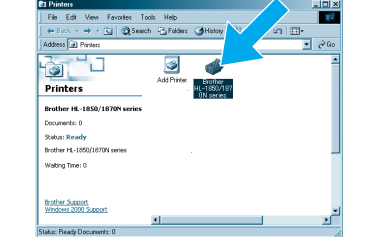

2 Select the Brother HL-1850 or HL-1870N

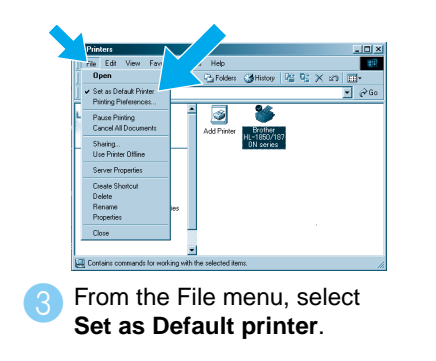

©2002 Brother Industries, Ltd. ©1998-2002 TROY XCD Inc. ©1983-1998 PACIFIC SOFTWORKS INC. ALL RIGHTS RESERVED Windows and Windows NT are registered trademarks of Microsoft Corporation in the U.S. and other countries. HP, HP/UX, JetDirect and JetAdmin are trademarks of Hewllet-Packard Company. UNIX is a trademark of UNIX Systems Laboratories. Adobe PostScript and PostScript3 are trademarks of Adobe Systems Incorporated. Netware is a trademark of Novell, Inc. All other brand and product names are trademarks or registereted trademarks of their respective holders.

## For Parallel Interface Cable Users Only

#### Step 5 Connect the Printer to Your PC & Install the Printer Driver

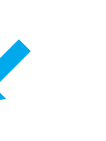

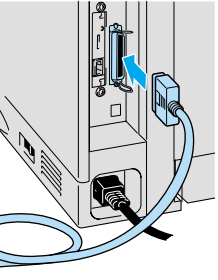

On

Off

Go

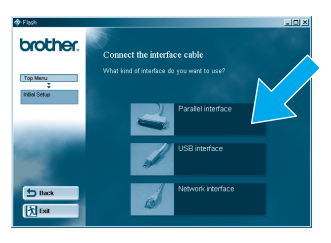

Select the Parallel interface cable.

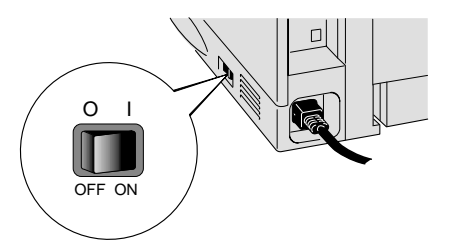

Turn on the printer power switch.

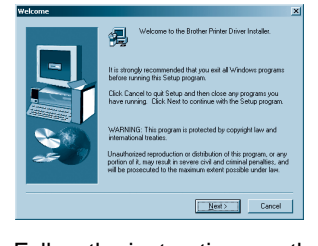

Follow the instructions on the screen

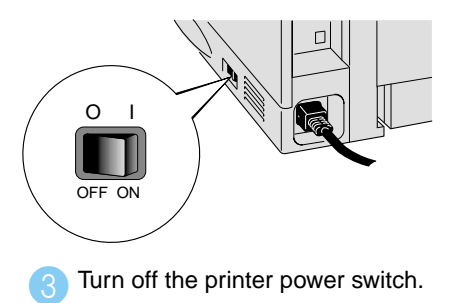

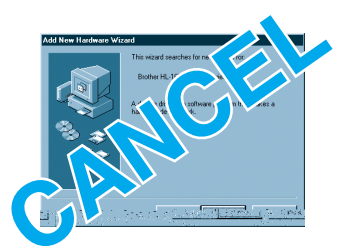

Note: If the "Add New Hardware Wizard" appears on your PC, click the Cancel button.

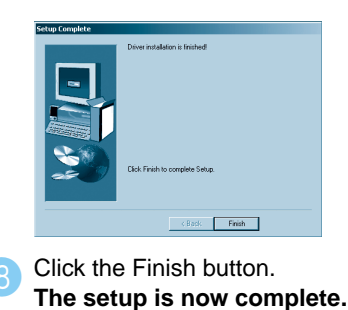

Data LED : Oran Data remains in the printer buffer. Blinking Receiving or processing data No remaining data. Button Exit from the control panel menu, Reprint settings or clear error messages. Pause / Continue printing. Job Cancel Stop and cancel the printer operation in progress. Select the Reprint menu. Reprint Move forward through menus. Move backward through menus. Menu Set Select the control panel menu. Set the selected menus and settings

Back Go back one level in the menu structure

1. Select the SETUP mode by pressing the + button, and then press the Set button

2. Check that the LANGUAGE message appears, and then press the Set button.

3. Choose your language by pressing the + or - button, and then press the Set button. An asterisk mark (\*) appears at the end of the display.

(You can return to the **READY** status by pressing the **Go** button.)

Please enhance the RAMDISK size when you want to use the Reprint functions without the optional HDD or CompactFlash.

See "RAM expansion" in Chapter 4 of the User's Guide on the supplied CD-ROM.

## **Driver Installation Guide** Windows<sup>®</sup> For Network Users

- For HL-1850 users: If you are going to connect the printer to your network, purchase the optional Network board (NC-4100h).
- Before you continue, please ensure that the administrator has configured the network printer settings correctly referring to the Network Quick Setup Guide.
- Follow the instructions in this guide for your network type and operating system.
- Some illustrations are based on the HL-1870N.

#### Steps 1 to 4 Follow these steps in the Quick Setup Guide first.

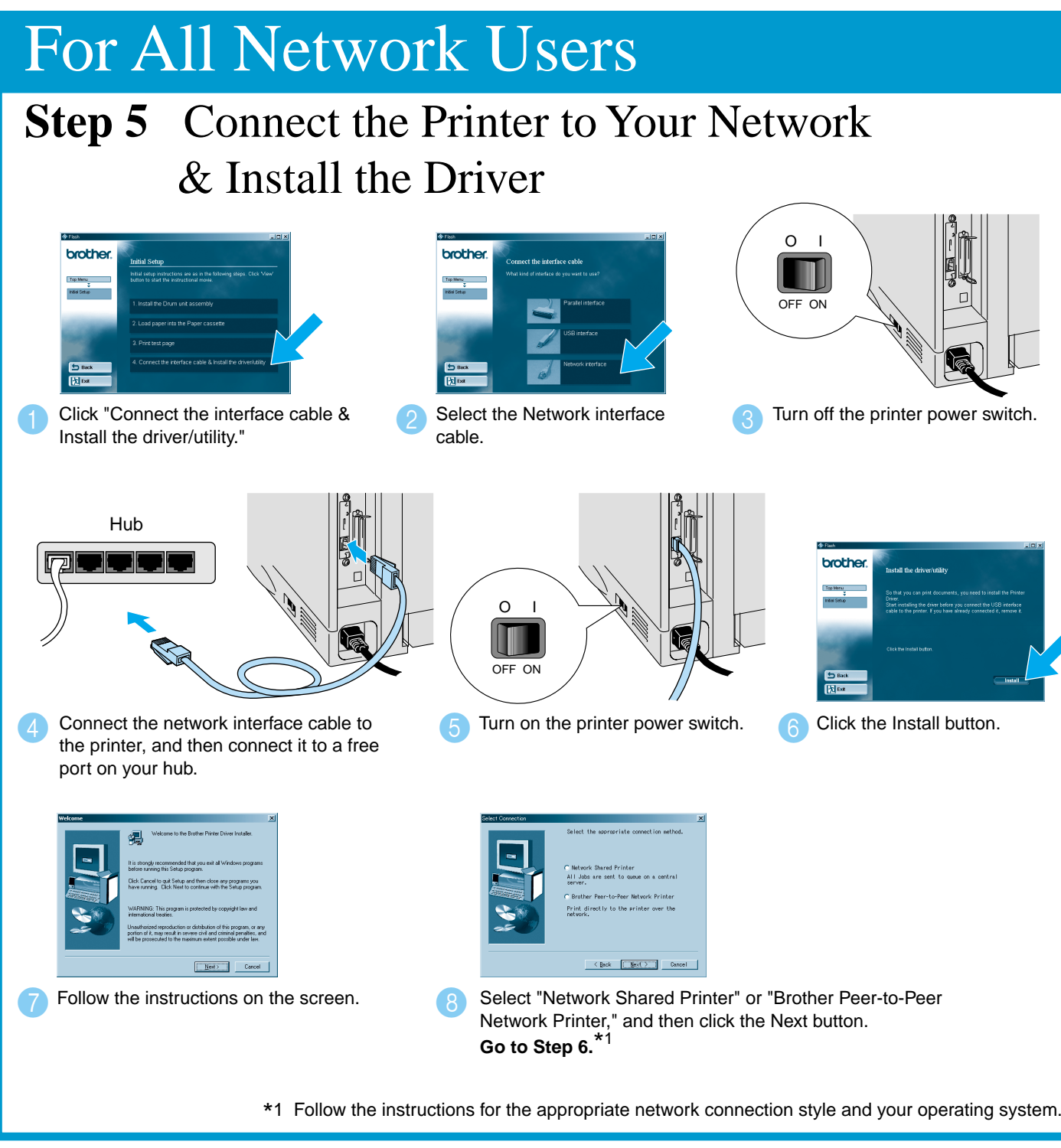

## For Network Shared Printer Users Step 6 Select the Appropriate Printer Queue or 'Sharename' The setup is now complete.

Select your printer's queue, and then click the

OK button

When the appropriate queue is specified, the printer driver will be installed.

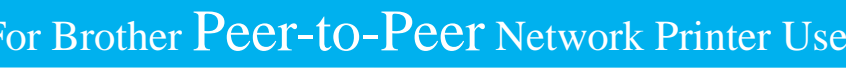

#### For Brother Peer-to-Peer Network Printer Users (LPR- Recommended Peer-to-Peer Printing Method) **Step 6** Configuring the LPR Port For Windows<sup>®</sup> 95/98/Me Users Only Select "LPR (Recommended)," 3 Specify your printer's IP Address (or click the Browse button 2 Enter your unique port name (ex. Click the Finish button to restart your PC. and then click the Next button. BLP1), and then click the OK button. to see a list of printers), and then click the OK button. After your PC has restarted, setup will be complete. Click the Finish button to restart your PC. Select "LPR (Recommended)," Note: If this screen appears, insert the Enter your printer's IP Address and the queue Windows NT<sup>®</sup> 4.0 CD-ROM into your CD-ROM and then click the Next button. name **BINARY P1**, and then click the OK button. After your PC has restarted, setup will be complete. drive Select "LPR (Recommended)," and then Click the Next button Enter your printer's IP Address and your unique port Click the Finish button, and then click the OK button. Click the Finish button again to restart your PC. click the Next button name and then click the Next butto The setup is now complete. After your PC has restarted, click Select the Brother HL-1850 or Brother HL-1870N icon Click the Configure Port... Select "LPR" on protocol, and then click the OK button From the File menu, select Properties to open the driver properties. Start, Settings and Printers. button in the Ports tab. Close the driver properties < Back Finish <Back Nest> Cance Click the Next button Click the Finish button. Select "LPR Renter your printer's IP Address and 5 Click the OK button. (Recommended)," and your unique port name, and then click Click the Finish button to restart your PC. the Next button After your PC has restarted, setup will be complete.

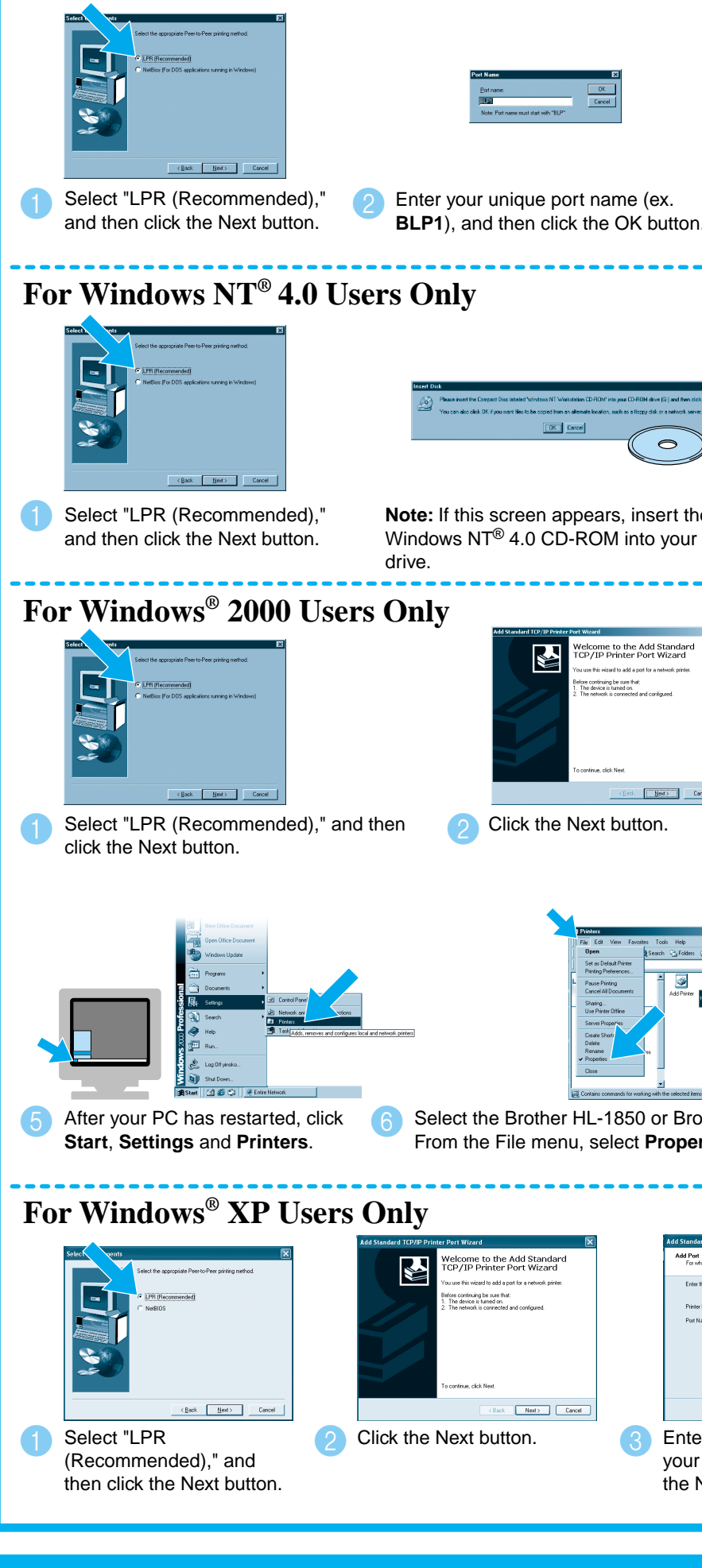

## For Brother Peer-to-Peer Network Printer Users (NetBIOS) Step 6 Configuring the NetBIOS Port

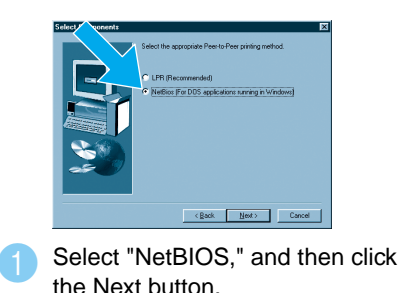

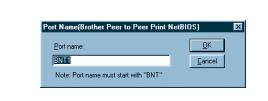

Enter your unique port name (ex. BNT1), and then click the OK button

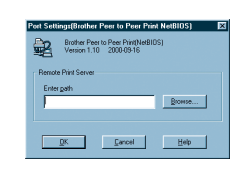

Enter the path name (or click the Browse... button to see a list of printers), and then click the OK button.

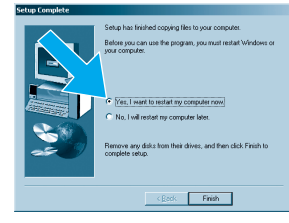

Click the Finish button to restart your PC.

After your PC has restarted, setup will be complete.